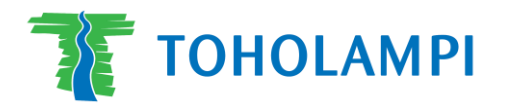

## Julius tilanvarausjärjestelmän käyttöohjeet vakiovuorojen hakuun

Vakiovuorojen hakeminen Lampin halliin kaudelle 1.9.2024-15.5.2025. Vakiovuorot tulee hakea viimeistään 28.8.2024.

1. Rekisteröidy ja kirjaudu ensin järjestelmään osoitteessa Julius varausjärjestelmä

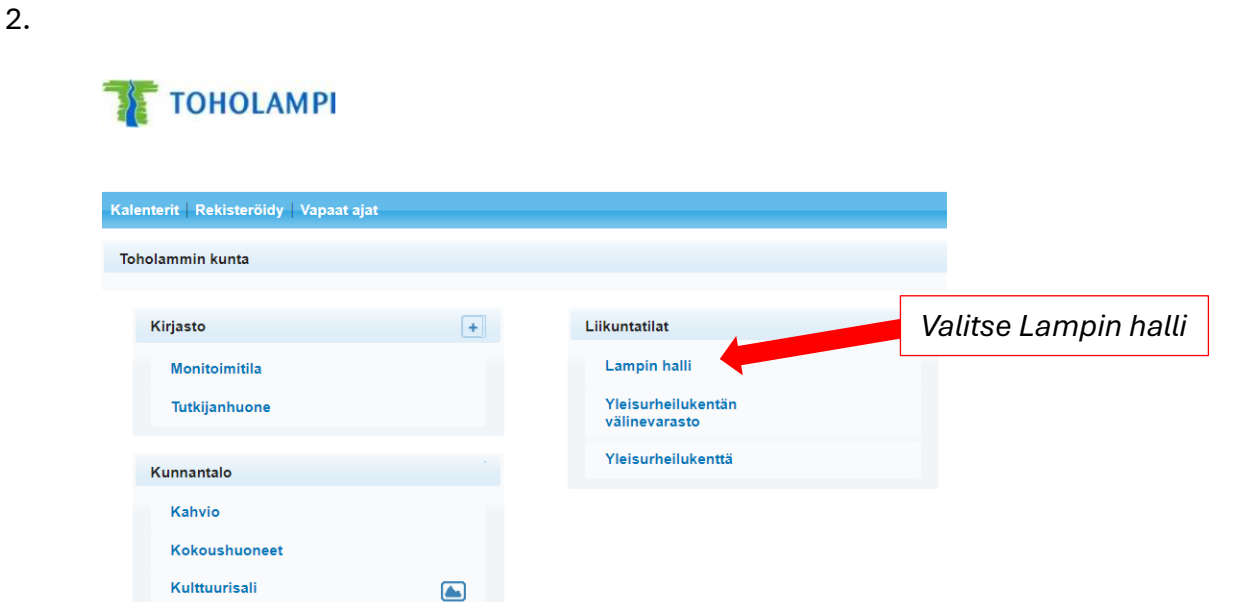

З.

|   |         | pe 27.9. |         | la 28.9. |         |         | su 29.9. |         |         |
|---|---------|----------|---------|----------|---------|---------|----------|---------|---------|
| 3 | Lohko 1 | Lohko 2  | Lohko 3 | Lohko 1  | Lohko 2 | Lohko 3 | Lohko 1  | Lohko 2 | Lohko 3 |
|   | 8:00    | 8:00     | 8:00    | 8:00     | 8:00    | 8:00    | 8:00     | 8:00    | 8:00    |
|   | 8:15    | 8:15     | 8:15    | 8:15     | 8:15    | 8:15    | 8:15     | 8:15    | 8:15    |
|   | 8:30    | 8:30     | 8:30    | 8:30     | 8:30    | 8:30    | 8:30     | 8:30    | 8:30    |
|   | 8:45    | 8:45     | 8:45    | 8:45     | 8:45    | 8:45    | 8:45     | 8:45    | 8:45    |
|   | 9:00    | 9:00     | 9:00    | 9:00     | 9:00    | 9:00    | 9:00     | 9:00    | 9:00    |
|   | 9:15    | 9:15     | 9:15    | 9:15     | 9:15    | 9:15    | 9:15     | 9:15    | 9:15    |
|   | 9:30    | 9:30     | 9:30    | 9:30     | 9:30    | 9:30    | 9:30     | 9:30    | 9:30    |
|   | 9:45    | 9:45     | 9:45    | 9:45     | 9:45    | 9:45    | 9:45     | 9:45    | 9:45    |
|   | 10:00   | 10:00    | 10:00   | 10:00    | 10:00   | 10:00   | 10:00    | 10:00   | 10:00   |
|   | 10:15   | 10:15    | 10:15   | 10:15    | 10:15   | 10:15   | 10:15    | 10:15   | 10:15   |
|   | 10:30   | 10:30    | 10:30   | 10:30    | 10:30   | 10:30   | 10:30    | 10:30   | 10:30   |
|   | 10:45   | 10:45    | 10:45   | 10:45    | 10:45   | 10:45   | 10:45    | 10:45   | 10:45   |
|   | 11:00   | 11:00    | 11:00   | 11:00    | 11:00   | 11:00   | 11:00    | 11:00   | 11:00   |
|   | 11:15   | 11:15    | 11:15   | 11:15    | 11:15   | 11:15   | 11:15    | 11:15   | 11:15   |
|   | 11:30   | 11:30    | 11:30   | 11:30    | 11:30   | 11:30   | 11:30    | 11:30   | 11:30   |
|   | 11:45   | 11:45    | 11:45   | 11:45    | 11:45   | 11:45   | 11:45    | 11:45   | 11:45   |
|   | 12:00   | 12:00    | 12:00   | 12:00    | 12:00   | 12:00   | 12:00    | 12:00   | 12:00   |
|   | 12:15   | 12:15    | 12:15   | 12:15    | 12:15   | 12:15   | 12:15    | 12:15   | 12:15   |
|   | 12:30   | 12:30    | 12:30   | 12:30    | 12:30   | 12:30   | 12:30    | 12:30   | 12:30   |
|   | 12:45   | 12:45    | 12:45   | 12:45    | 12:45   | 12:45   | 12:45    | 12:45   | 12:45   |
|   | 13:00   | 13:00    | 13:00   | 13:00    | 13:00   | 13:00   | 13:00    | 13:00   | 13:00   |
|   | 13:15   | 13:15    | 13:15   | 13:15    | 13:15   | 13:15   | 13:15    | 13:15   | 13:15   |
|   | 13:30   | 13:30    | 13:30   | 13:30    | 13:30   | 13:30   | 13:30    | 13:30   | 13:30   |
|   | 13:45   | 13:45    | 13:45   | 13:45    | 13:45   | 13:45   | 13:45    | 13:45   | 13:45   |
|   | 14:00   | 14:00    | 14:00   | 14:00    | 14:00   | 14:00   | 14:00    | 14:00   | 14:00   |
|   | 14:15   | 14:15    | 14:15   | 14:15    | 14:15   | 14:15   | 14:15    | 14:15   | 14:15   |
|   | 14:30   | 14:30    | 14:30   | 14:30    | 14:30   | 14:30   | 14:30    | 14:30   | 14:30   |
|   | 14:45   | 14:45    | 14:45   | 14:45    | 14:45   | 14:45   | 14:45    | 14:45   | 14:45   |
|   | 15:00   | 15:00    | 15:00   | 15:00    | 15:00   | 15:00   | 15:00    | 15:00   | 15:00   |

Valitse suunnittelemasi vakiovuoron aloitusaika klikkaamalla sopivaa kellonaikaa haluamallesi päivälle (esim. su klo 9:00)

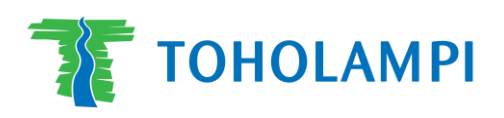

4.

| Varaajatiedot                                                                                        |                                             |                                                                                                    |
|----------------------------------------------------------------------------------------------------|---------------------------------------------|----------------------------------------------------------------------------------------------------|
| Varaajan / Tapahtuman<br>nimi*:<br>Vuoron yhteyshenkilö:<br>Puhelin:<br>Sähköposti:<br>Asiakasryhmä: | esim. Salibandy/tytöt                       | Täytä varaajatiedot.<br>Huomioi, että<br>varaajan/tapahtuman nim<br>näkyy varauskalenterilla<br>julkisesti. |
| Varauksesta yleisesti                                                                                |                                             |                                                                                                    |
| Varauksen väritys:                                                                                   | Automaattinen                               |                                                                                                    |
| Varauksen värin pakotus:                                                                             | Ei pakotusta                                |                                                                                                    |
| Näytä varauksen nimi:                                                                                |                                             |                                                                                                    |
| Maksettu:                                                                                            |                                             | Markitaa yu aran ikäryhmä                                                                                   |
| lkäryhmä:                                                                                            | Lapset ja nuoret:<br>Aikuiset:<br>Seniorit: | sekä mainitse<br>erityistoiveissa toissijainen                                                              |
|                                                                                                    |                                             | vuoron ajankohta.                                                                                           |
| Erityistoiveet:<br>Ylläpitäjän muistio:                                                              |                                             | Merkitse erityistoiveisiin<br>myös mahdolliset muut<br>huomioitavat asiat vuoron<br>suhteen.                |

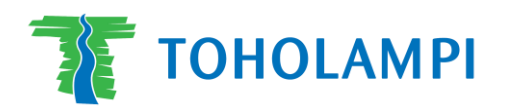

| Yksittäisvuoro Vakio                                              | ovuoro                                     |             |               |         | Varausajat-lehdellä valitse<br>Vakiovuoro                                                                    |  |  |
|-------------------------------------------------------------------|--------------------------------------------|-------------|---------------|---------|----------------------------------------------------------------------------------------------------|--|--|
| Aloitus- ja lopetusviikot:<br>Toistuvuus:<br>Osat:<br>Toimenpide: | 23.9.2024 to 15.5.2025                     |             |               |         | Valitse vuoron aloitus- ja<br>lopetuspäivämäärä,<br>toistuvuus, lohkot ja<br>viikonpäivä/kellonajat          |  |  |
| Viikonpäivät:                                                     | Viikonpäivä<br>ma<br>ti<br>ke<br>to        | Alkamisaika | Päättymisaika |         | Varaukselle.<br>(huom. lohko 3 on lyöntipressupääty ja<br>lohko 1 katsomon puoleinen pääty)<br>Klikkaa Lisää |  |  |
|                                                                   | pe<br>la<br>su<br>+ Lisää<br>Paina + Lisää | 9:00        | 10:30         | ärän ja |                                                                                                    |  |  |

aikavälin varaukseen.

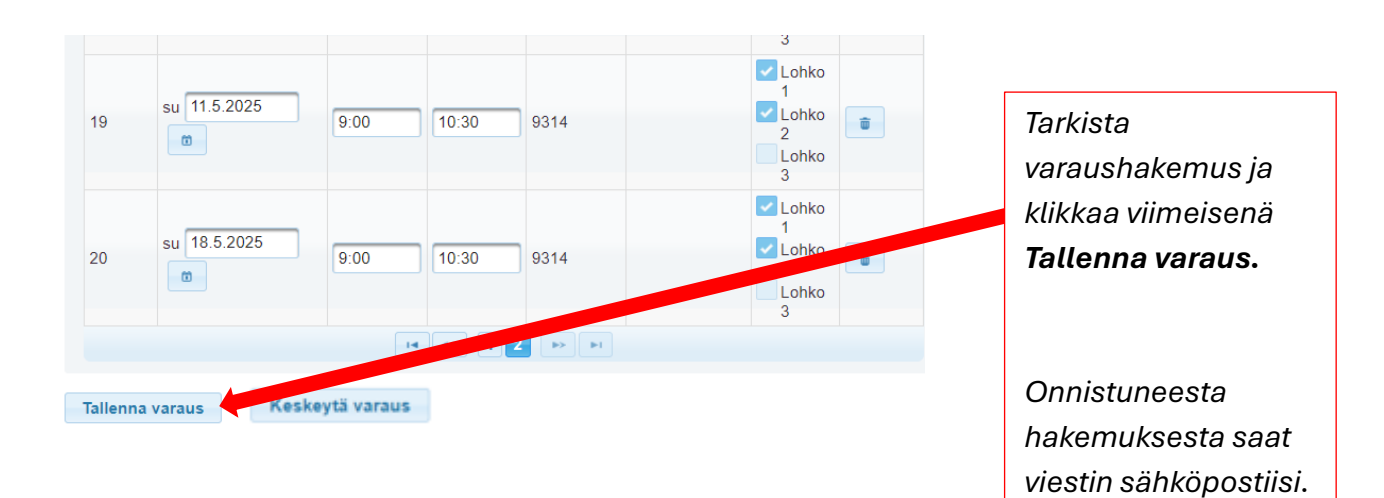

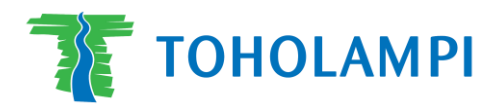

Vuorot vahvistetaan sähköpostitse elokuun lopulla muutoksineen. Voimassa olevan hinnaston Lampin hallille voit tarkistaa <u>täältä.</u>